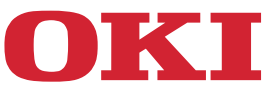

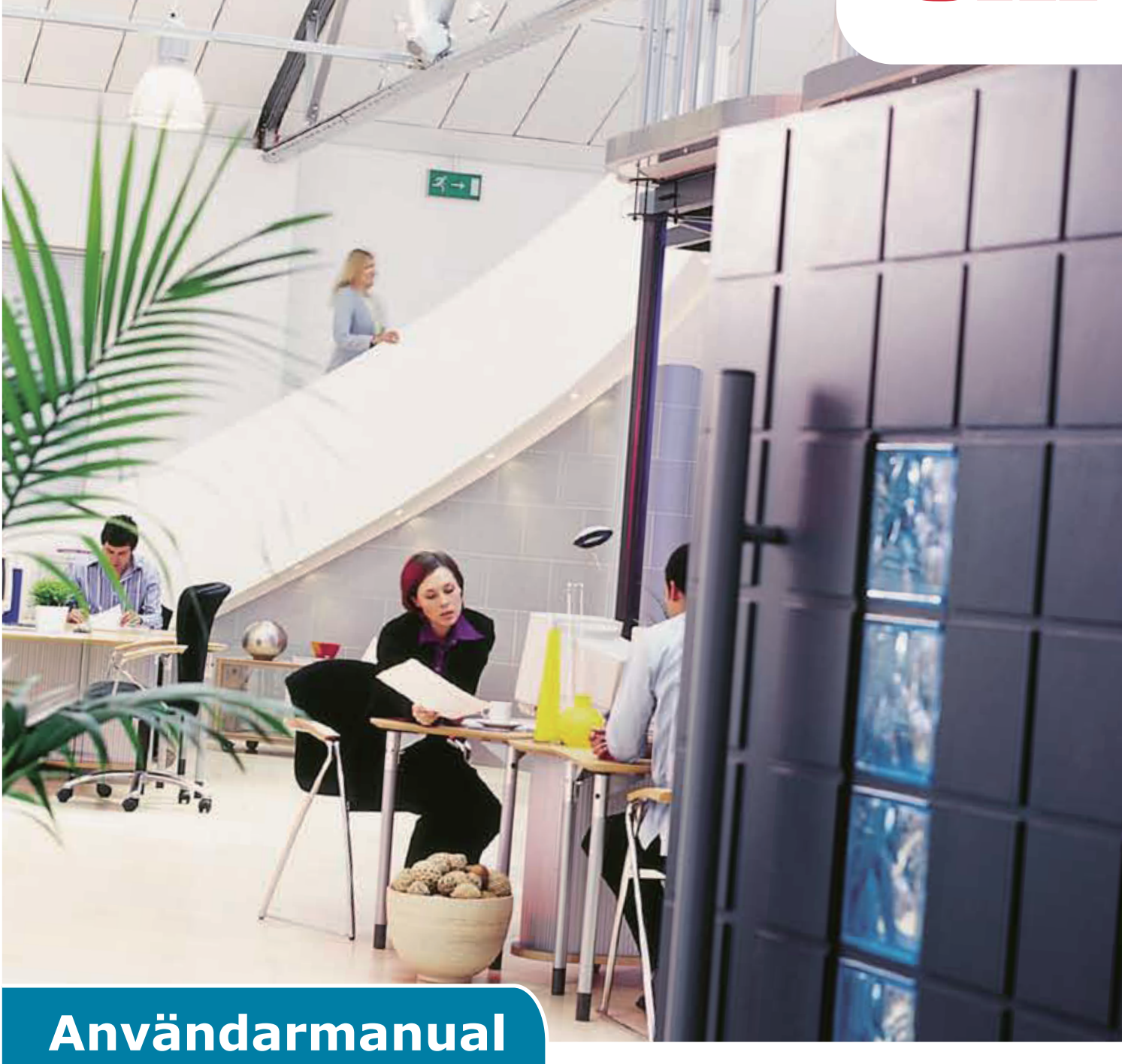

# **AirPrint**

# FÖRORD

Alla ansträngningar har gjorts för att säkerställa att informationen i detta dokument är fullständig, korrekt och uppdaterad. Tillverkaren tar inget ansvar för resultaten av fel som ligger utanför dess kontroll. Tillverkaren kan inte heller garantera att ändringar i programvara och utrustning från andra tillverkare och som anges i denna manual inte kommer att påverka tillämpligheten av informationen i den. Omnämnande av program som tillverkas av andra företag betyder inte nödvändigtvis att de är rekommenderade av tillverkaren.

Även om alla rimliga åtgärder har vidtagits för att göra detta dokument så korrekt och användbart som möjligt så ger vi inga garantier av något slag, uttalade eller outtalade, att informationen är korrekt eller fullständig.

De senaste uppdaterade drivrutinerna finns att hämta från:

#### https://www.oki.com/printing/

Copyright © 2013 Oki Data Corporation. Med ensamrätt.

OKI är ett registrerat varumärke som tillhör Oki Electric Industry Co., Ltd.

Apple, Macintosh, Mac och Mac OS är registrerade varumärken som tillhör Apple Inc.

Andra produktnamn och märkesnamn är registrerade varumärken som tillhör innehavarna.

# Apple AirPrint

iPad, iPhone, iPod, och iPod touch är resitrerade varumärken som tillhör Apple Inc., registrerade i U.S. och andra länder. AirPrint och AirPrint-logotypen är varumärken som tillhör Apple Inc.

#### ! Notera

• AirPrint är endast tillgängligt för skrivare eller MFP som stödjer AirPrint.

# Innehållsförteckning

| 1 | Översikt          | 4    |
|---|-------------------|------|
| 2 | Konfiguration     | 5    |
|   | Infrastrukturläge | 5    |
| 3 | Utskrift.         | 6    |
|   | För iOS           | 6    |
|   | För Mac OSX       | 8    |
| 4 | Meny              | . 10 |
| 5 | Felsökning        | . 11 |

# 1 Översikt

## Sammanfattning

I iOS kan aktiverade AirPrint-applikationer skriva ut till en aktiverad AirPrint-enhet utan att du behöver installera några drivrutiner eller konfigurera utskriftskön. Tryck skriv ut, välj en aktiverad AirPrint-skrivare och skriv ut. Så enkelt är det.

## Berörda produkter

Mac OS, OS X Lion, OS X Mountain Lion, iPad, iPhone, iPod touch

# AirPrint

AirPrint är teknik från Apple som gör det möjligt för applikationer att skapa högkvalitativa utskrifter med Apples drivrutinsfria arkitektur. Alla iOS inbygga applikationer som stöder utskrifter använder AirPrint. Appar i appbutiken som använder iOS skrivarsystem använder också AirPrint.

## AirPrint iOS-krav

För att använda AirPrint behöver du en av följande enheter med den senaste versionen av iOS:

- iPad (alla modeller)
- iPhone (3GS eller senare)
- iPod touch (3:e generationen eller senare)

## AirPrint OS X-krav

- AirPrint OS X Lion
- OS X Mountain Lion

Besök Apples hemsida för den senaste informationen.

# 2 Konfiguration

För att använda AirPrint måste du ansluta till det nätverk som är anslutet till din mobila enhet. Trådlösa modeller stöder endast infrastrukturläge.

# Infrastrukturläge.

Enheter och mobila enheter ansluter via trådlösa åtkomstpunkter. Enheter och åtkomstpunkter ansluter via trådlös anslutning eller kabelanslutning.

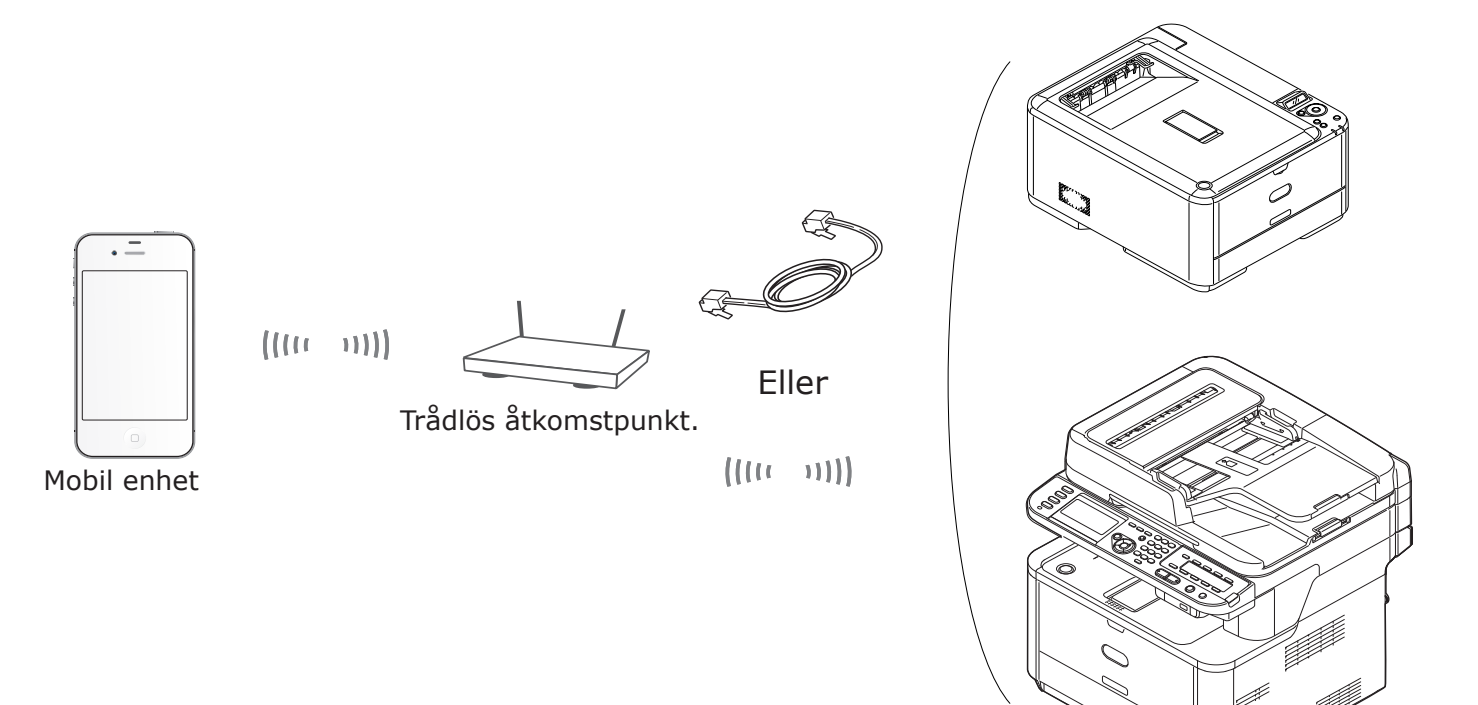

Enhet

# 3 Utskrift.

Aktiverade AirPrint-applikationer kan skriva ut på en aktiverad AirPrint-enhet. Du behöver inte installera några drivrutiner.

Tryck skriv ut, välj en aktiverad AirPrint-skrivare och skriv ut.

## Berörda produkter

- > iPhone, iPad, eller iPod touch med iOS 4.2 eller senare
- > MAC OSX 10.7 eller senare

Du kan skriva ut från Apple-applikationerna Mail, Photos och Safari. Appar från appbutiken kan också erbjuda den här funktionen.

Efter det här används MC562 som exempel.

## För iOS

- 1 Öppna den fil som du vill skriva ut från en applikation.
- 2 Tryck på funktionsikonen 🛃 .
- 3 Tryck på knappen Skriv ut (Print).

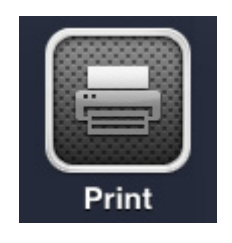

4 Konfigurera skrivarinställningarna.

| Printer Options |                  |  |  |  |  |  |  |  |  |  |  |  |
|-----------------|------------------|--|--|--|--|--|--|--|--|--|--|--|
| Printer         | Select Printer > |  |  |  |  |  |  |  |  |  |  |  |
| Range           | All Pages >      |  |  |  |  |  |  |  |  |  |  |  |
| 1 Сору          | - +              |  |  |  |  |  |  |  |  |  |  |  |
|                 | Print            |  |  |  |  |  |  |  |  |  |  |  |

4-1 Välj skrivare.

| Printer Options |                    |  |  |  |  |  |  |  |  |  |  |  |  |
|-----------------|--------------------|--|--|--|--|--|--|--|--|--|--|--|--|
| Printer         | OKI-MC562-5470D5 > |  |  |  |  |  |  |  |  |  |  |  |  |
| Range           | All Pages >        |  |  |  |  |  |  |  |  |  |  |  |  |
| 1 Сору          | - +                |  |  |  |  |  |  |  |  |  |  |  |  |
| Double-sid      | ded ON             |  |  |  |  |  |  |  |  |  |  |  |  |
|                 | Print              |  |  |  |  |  |  |  |  |  |  |  |  |

! Notera

- Om det är första gången du skriver ut eller den tidigare angivna skrivaren inte är tillgänglig behöver du välja en skrivare.
- När du väljer en skrivare kommer de funktioner som stöds av skrivaren att visas utöver standardfunktionerna.

4-2 Ställ in alternativ.

| Р         | rinter Options     |
|-----------|--------------------|
| Printer   | OKI-MC562-5470D5 > |
| Range     | All Pages >        |
| 1 Сору    | - +                |
| Double-si | ded ON             |
|           | Print              |

Omfång: Välj sidor som ska skrivas ut.

\* Du kan inte välja det här alternativet när applikationen används.

Kopior: Välj antal kopior som ska skrivas ut.

Dubbelsidigt: Ange dubbelsidig utskrift.

#### 5 Tryck **Skriv ut** (Print).

! Notera

Om du vill skriva ut från multifacket ställer du in inställningarna för skrivarens pappersmatare till multifack.

#### Visa utskriftskön

Du kan kontrollera utskriftskön genom att dubbelklicka på startknappen för att visa nyligen använda applikationer. Tryck därefter på utskriftscentralen.

! Notera

Utskriftscentralen är endast tillgänglig när utskriften pågår.

#### För Mac OSX

#### För MAC OSX 10.7 eller senare

### Lägg till skrivare

- 1 Kontrollera att din skrivare och datorn är aktiverade och anslutna.
- 2 Väl [Systeminställningar] från Apple-menyn.
- 3 Klicka på [Skriv ut & Skanna (Print & Scan)].
- **4** Klicka på [+] och välj [**Skrivare** (Printer)] från popup-menyn.

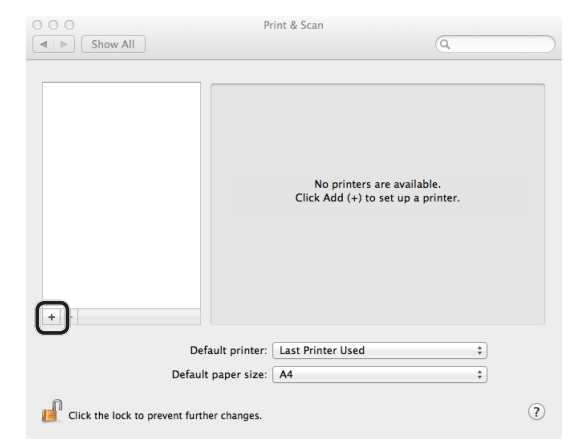

#### ! Notera

Med MC562 väljer du skrivarens namn t.ex. [OKI-MC562-5470D5].

5 Kontrollera att din skrivare visas i [Skrivare (Printers)] och att [MC562-AirPrint] visas i [Sort (Kind)].

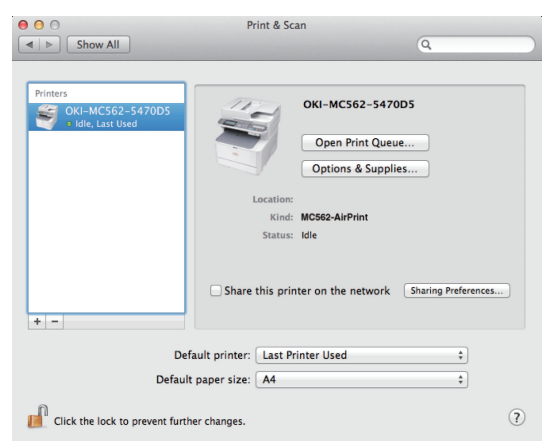

6 Stäng [Skriv ut & Skanna (Print & Scan)].

# Starta ett utskriftsjobb

- 1 Öppna den fil som du vill skriva ut från en applikation.
- 2 Välj [Skriv ut] från [Arkiv]-menyn.
- 3 Välj [OKI-MC562] från [Skrivare (Printer)].

|                         | Process: Default S    | attings 1                 |
|-------------------------|-----------------------|---------------------------|
|                         | Fresets. Default 3    | ettings +                 |
|                         | Copies: 1             | Black & White 🗌 Two-Sided |
|                         | Pages: 💿 All          |                           |
|                         | O From:               | 1 to: 1                   |
|                         | Paper Size: US Letter | 216 by 279 mm             |
|                         | Orientation:          |                           |
|                         |                       |                           |
|                         | Preview               | ÷                         |
|                         | 🗹 Auto Rotate         | Show Notes                |
|                         | ⊖ Scale:              | 96 %                      |
| [₩4. 4] 1 of 1 (▶   ▶₩] | Scale to Fit:         | Print Entire Image        |
|                         |                       | Fill Entire Paper         |
|                         | Copies per page:      | 1 ‡                       |
|                         |                       |                           |

4 Ställ in [Kopior (Copies)] ange antal kopior.

|              | Presets: Derault s                     | settings                                               | •                  |
|--------------|----------------------------------------|--------------------------------------------------------|--------------------|
|              | Copies: 1                              | Black & White 🗌                                        | Two-Sided          |
|              | Pages: 💽 All                           |                                                        | _                  |
|              | From:                                  | 1 to: 1                                                |                    |
|              | Paper Size: US Letter                  | r 2                                                    | 16 by 279 mn       |
|              | Orientation: 1 + 1                     | -                                                      |                    |
|              | orientation.                           |                                                        |                    |
|              | Preview                                |                                                        |                    |
|              | Preview                                |                                                        | \$                 |
|              | Preview<br>Auto Rotate                 | Show Notes                                             | \$                 |
|              | Auto Rotate<br>Scale:                  | Show Notes                                             | \$                 |
| id lofl Delt | Auto Rotate<br>Scale:<br>Scale to Fit: | Show Notes<br>96 %<br>• Print Entire<br>Fill Entire Pa | ¢<br>Image<br>sper |

**5** Ange alternativen i [**Förhandsgranska** (Preview)]. Exempel: Pappersmatatare etc.

|                 | Printer: OKI-MC                   | 62-5470D5 ¢                            |
|-----------------|-----------------------------------|----------------------------------------|
|                 | Presets: Default 9                | ettings ‡                              |
|                 | Copies: 1                         | Black & White Two-Sided                |
|                 | Pages: 💽 All                      |                                        |
|                 | O From:                           | 1 to: 1                                |
|                 | Paper Size: US Letter             | 216 by 279 mm                          |
|                 | Orientation: 1                    | <b>P</b> •                             |
|                 | Preview                           | :)                                     |
|                 | Auto Rotate                       | Show Notes                             |
|                 | ⊖ Scale:                          | 96 %                                   |
| ≪≪   ≪   1 of 1 | <ul> <li>Scale to Fit:</li> </ul> | <ul> <li>Print Entire Image</li> </ul> |
|                 |                                   | Fill Entire Paper                      |
|                 | Copies per page:                  | 1 ‡                                    |
|                 |                                   |                                        |

6 Klicka [Skriv ut (Print)].

# 4 Meny

# AirPrint

| FUNKTION | ALTERNATIV | BESKRIVNING                        |
|----------|------------|------------------------------------|
| AirPrint | Aktivera   | Visas när AirPrint är tillgänglig. |
|          |            | (Avaktivera visas inte)            |

| FUNKTION | ALTERNATIV | BESKRIVNING                             |
|----------|------------|-----------------------------------------|
| AirPrint | Aktivera   | Visas när AirPrint inte är tillgänglig. |
|          | Avaktivera |                                         |

#### ! Notera

När Bonjour eller IPP inte är tillgängliga kommer AirPrint-funktionen att avaktiveras. Kontakta din systemadministratör när du vill använda AirPrint. Sedan aktiverar du AirPrint-funktionen.

# 5 Felsökning

## ■ När meddelandet "Inga AirPrint-skrivare hittades" visas i iOS-enheten

#### Kontrollera att skrivaren:

- **1** Har ström och är aktiverad. Om den har ström prova att stänga av och aktivera den igen för att se om det löser problemet.
- 2 Är ansluten till samma nätverk som iOS-enheten.

# När den inte kan skriva ut:

### Kontrollera att skrivaren:

- **1** Har ström och är aktiverad. Om den har ström prova att stänga av och aktivera den igen för att se om det löser problemet.
- 2 Är ansluten till samma nätverk som iOS-enheten.
- **3** Har den senaste inbyggda programvaran installerad.
- 4 Har papper med tillräcklig toner installerad.
- 5 Inte har något fel.

Se skrivarens bruksanvisning vid behov för hjälp med stegen ovan.

#### ! Notera

Det kan ta flera minuter för skrivare att ansluta sig till ett nätverk efter att de har aktiverats. Kontrollera att skrivaren är ansluten till nätverket innan du försöker skriva ut.

|                                   | • | • | ٠ | • | ٠ | ٠ | ٠ | • | ٠ | • | • | • | • | • | • | • | ٠ | ٠ | ٠ | * | ٠ | • | • | • |
|-----------------------------------|---|---|---|---|---|---|---|---|---|---|---|---|---|---|---|---|---|---|---|---|---|---|---|---|
|                                   | ٠ | • | ٠ | ٠ | ٠ | • | ٠ | • | ٠ | • | • | • | • | ٠ | • | ٠ | • | ٠ | • | • | ٠ | • | • | • |
|                                   | ٠ | • | ٠ | • | ٠ | • | ٠ | ٠ | ٠ | • | • | • | • | • | • | • | • | • | • | • | ٠ | • | • | • |
|                                   | • | • | ٠ | • | • | • | • | • | ٠ | • | • | • | • | • | • | • | • | ٠ | • | • | ٠ | • | • | • |
|                                   | • | * | ٠ | • | ٠ | • | ٠ | ٠ | ٠ | • | • | ٠ | • | ٠ | • | ٠ | ٠ | ٠ | ٠ | ٠ | ٠ | • | ٠ | ٠ |
|                                   | • | • | ٠ | • | ٠ | • | ٠ | ٠ | ٠ | • | • | ٠ | • | • | • | • | ٠ | ٠ | • | ٠ | ٠ | • | ٠ | ٠ |
|                                   | ٠ | ٠ | ٠ | ٠ | ٠ | ٠ | ٠ | ٠ | ٠ |   | • | ٠ |   | • | • | ٠ | ٠ | ٠ | ٠ | • | ٠ | • | • | • |
|                                   | ٠ | • | ٠ | • | ٠ | * | ٠ | ٠ | ٠ | • | ٠ | ٠ | • | • | • | • | ٠ | ٠ | ٠ | ٠ | ٠ | • | ٠ | • |
| Oki Data Carragentian             |   | ٠ | ٠ | • | ٠ | ٠ | ٠ | ٠ | ٠ | • | ٠ | ٠ | • | • | • | • | ٠ | • | ٠ | ٠ | ٠ | • | • |   |
| A-11-22 Shibaura, Minato-ku Tokyo | ٠ | ٠ | ٠ | ٠ | ٠ | ٠ | ٠ | ٠ | ٠ |   | • | ٠ |   | • | • | ٠ | ٠ | ٠ | ٠ | • | ٠ |   | • | • |
| 108-8551 Janan                    | ٠ | • | ٠ | • | ٠ | * | ٠ | ٠ | ٠ | • | ٠ | ٠ | • | • | • | • | ٠ | ٠ | ٠ | ٠ | ٠ | • | • | • |
| 100 0001, 50001                   | • | ٠ | ٠ | • | ٠ | ٠ | ٠ | ٠ | ٠ | • | ٠ | ٠ | • | • | • | ٠ | ٠ | ٠ | ٠ | ٠ | ٠ | • | • | • |
|                                   |   |   |   |   |   |   |   |   |   |   |   |   |   |   |   |   |   |   |   |   |   |   |   |   |